## 歯科商品データ管理システム

# (DEDIS2)

## 企業管理者向け 運用説明書

## 目次

| 1. 歯科商品データ管理システム(DEDIS2) について                 |
|-----------------------------------------------|
| 1 – 1. DEDIS2 でできること                          |
| 1 - 2. 各企業が行うこと                               |
| 1-3. システムの利用要件について                            |
| 2. DEDIS2 を利用する                               |
| 2 – 1. DEDIS2 にログインする (対象:企業管理者、企業担当者)        |
| 2-2. パスワードを忘れた・パスワードを変更したい場合 (対象:企業管理者、企業担当者) |
| 2 – 3. ロックされた場合 (対象:企業管理者、企業担当者)              |

| 【歯科商品データ管理システム(DEDIS2) 企業管理者向け運用説明書】                |
|-----------------------------------------------------|
| 3. 担当者の管理を行う (対象:企業管理者)10                           |
| 3 – 1. 登録されている担当者を確認する (対象:企業管理者)10                 |
| 3 – 2. 担当者を新規に登録する (対象:企業管理者) 11                    |
| 3 – 3. 担当者情報を変更する (対象:企業管理者)13                      |
| 3 - 4. 担当者情報を削除する (対象:企業管理者)14                      |
| 3 – 5. ロック状態を解除する (対象:企業管理者)15                      |
| 4. 商品の管理を行う (対象:企業管理者)16                            |
| 4 – 1. 登録されている商品を確認する (対象:企業管理者)16                  |
| 4 – 2. 商品を新規に登録する [手動登録] (対象:企業管理者)                 |
| 4 - 3. 商品情報を変更する[手動登録] (対象:企業管理者)19                 |
| 4 - 4. 商品情報を削除する (対象:企業管理者)19                       |
| 4 – 5. 商品情報の一括登録を行う (対象:企業管理者)                      |
| 4 – 6. 一括登録の予約状況を確認する (対象:企業管理者)22                  |
| 5. 他社の商品情報を参照する (対象:企業管理者、企業担当者)                    |
| 5 – 1. 任意に商品検索を行い参照する (対象:企業管理者、企業担当者)              |
| 5 – 2. 前回のダウンロード以降で更新のあった商品情報をダウンロードする (対象 : 企業管理者) |
|                                                     |
| 6-1 操作口グを確認する (対象・企業管理者) 98                         |
|                                                     |

## 1. 歯科商品データ管理システム(DEDIS2)について

#### 1-1. DEDIS2 でできること

歯科商品データ管理システム(以降、「DEDIS2」と表記)は、各組合・企業が扱う医療機器や医療品・雑品等の商品情報について一元管理を行うことを目的としたシステムです。 DEDIS2 では、以下のことが行えます。

- 各企業の商品情報に対する検索や、商品情報や変更履歴の閲覧ができます。
- 指定した企業の商品情報について、前回のダウンロードした更新のあった商品情報のみ をダウンロードできることができます。

#### 1-2. 各企業が行うこと

自社の商品情報を管理するため、また各社の商品情報を検索・閲覧するために、各企業では 下記のことを行います。

- DEDIS2 にログインするための担当者情報を管理します。
   尚、DEDIS2 利用開始直後は、企業管理者 1 名のみ登録されている状態ですので、必要に応じて担当者を登録します。
- ・自社の商品情報を登録・管理します。
- ・他社の商品情報を検索・閲覧・ダウンロードします。

また、上記のことを行うにあたり、担当者には以下の役割がございます。

 ・企業管理者 … 自社の担当者や商品情報の管理ができます。
 また、他社の商品情報の検索・閲覧の他、データをダウンロードする ことができます。
 各企業で設定できる企業管理者は3名までとなります。
 ※所属組合にDEDIS2利用の申込を行うと、企業管理者の担当者 情報登録の完了通知メールが届きます。

・企業担当者 … 他社の商品情報の検索・閲覧のみが行えます。

第2章以降では、上記のことを行うための手順について説明します。

## 1-3.システムの利用要件について

DEDIS2 を利用する際の利用要件は以下の通りです。

- •端末OS:Windows 7、8.1、10
- ・使用ブラウザ:InternetExplorer 11 Google Chrome Microsoft Egde

## 2. DEDIS2 を利用する

この章では、DEDIS2 を利用するためのログインについて説明します。

2-1. DEDIS2 にログインする (対象:企業管理者、企業担当者)

1. ブラウザで以下の URL にアクセスして、システムのログイン画面を表示します。

https://www.dedis2.jp/login

 ログイン画面が表示されますので、ログイン用のメールアドレスとパスワードを入力し、 [ログイン] ボタンを押します。

| 歯科商品データ管理システム<br>メールアドレス<br>パスワード | 5回連続でログインに失敗すると、ロ<br>ックがかかりログインできなくなりま<br>す。ロックがかかった場合は、「2-3.<br>ロックされた場合」を参照してくださ<br>い。 |
|-----------------------------------|------------------------------------------------------------------------------------------|
| パスワードを忘れた もしくは パスワードの変更はこちら       |                                                                                          |

※あらかじめ「担当者情報登録の完了通知」メールが届きますので、メール文面にあります 内容をもとにログインを行ってください。

(通知メール例)

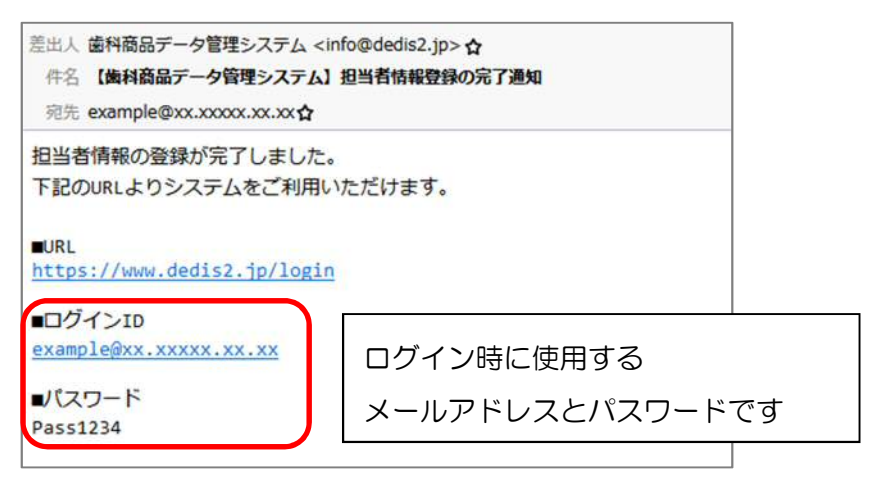

 ログインが完了すると、お知らせの画面が表示されます。画面上部にメニューが表示されるので、操作したいメニューのボタンを押して各種操作を行います。[マニュアル] ボタンを押すと、現在利用中の機能についての説明書がダウンロードできます。

下記のメニューは「企業管理者」の場合となります。 「企業担当者」の場合、表示されるメニューは [商品情報検索] のみとなります。

|         | 歯科商品データ管理システム お知らせ表示 マニュアル ログアウト |            |             |                  |                         |  |  |  |
|---------|----------------------------------|------------|-------------|------------------|-------------------------|--|--|--|
| Menu >> | 担当者マスタ                           | 商品マスタ      | 商品情報検索      | 企業別差分ダウンロード      | ログ管理                    |  |  |  |
|         |                                  | <お知らせ>     |             |                  |                         |  |  |  |
|         |                                  | 2019-01-01 | 歯科業界<br>した。 | P向けの新たなデータベースの運用 | 用 <mark>が開始とな</mark> りま |  |  |  |
|         | 歯科商品データ管理システムにようこそ。              |            |             |                  |                         |  |  |  |
|         | Menu欄から、メニューを選択して操作してください。       |            |             |                  |                         |  |  |  |

## 2-2. パスワードを忘れた・パスワードを変更したい場合 (対象:企業管 理者、企業担当者)

パスワードを忘れた場合、または新しいパスワードに変更したい場合は、各自でログイン画 面からパスワード変更の手続きを行います。

1. ログイン画面下の [パスワードを忘れた もしくは パスワードの変更はこちら] を押 します。

| 歯科      | 商品データ管理システム           |
|---------|-----------------------|
| メールアドレス |                       |
| パスワード   |                       |
|         | ログイン                  |
| パスワードを  | 忘れた もしくは パスワードの変更はこちら |

2. ログイン時に使用するメールアドレスを入力して、[送信] ボタンを押します。

| パスワード変更の手続きを行います<br>システムログイン時に使用するメー<br>後程、案内メールが送信されます。 | 。<br>ルアドレスを入力してください。 |
|----------------------------------------------------------|----------------------|
| メールアドレス                                                  |                      |
|                                                          | 送信                   |

3. 変更申し込み完了メールが入力したメールアドレスに送信されるので、メール内の URL にアクセスします。なお、URL の有効期限は 24 時間ですので、有効期限が過ぎた場合 は1の操作からやり直してください。

(通知メール例)

| 差出人 歯科商品データ管理システム <info@dedis2.jp> ☆<br/>件名 【歯科商品データ管理システム】パスワード変更申込の完了通知<br/>宛先 example@xx.xxxxx.xx.☆</info@dedis2.jp> |
|----------------------------------------------------------------------------------------------------|
| パスワード変更の申込をうけつけました。                                                                                                    |
| 下記URLにアクセスしてパスワード変更を行ってください。                                                                                            |
| 尚、下記URLの有効期限は24時間となりますので、<br>有効期限が過ぎた場合は再度パスワード変更の申込を行ってください。                                                           |
| ■URL<br>https://www.dedis2.jp/repassword/regist?accesskey=L9wPF4WgsEZ6YnxF37zbc4Cs6irqpN3                               |

4. URL にアクセス後、パスワード変更画面で新しく設定するパスワードを入力して、[送 信] ボタンを押します。

| 6文字以上20文字以下の英字大文字1文字以上、小文字1文字以上、数字1文字以上<br>を含めたパスワードを入力してください。 |   |
|----------------------------------------------------------------|---|
| 新しいパスワード                                                       |   |
| 新しいパスワード(確認用)                                                  | _ |
| 送信                                                             | J |

5. 登録完了後、メッセージボックスが表示されるので、[OK] ボタンを押すとログイン画面に戻ります。

2-3. ロックされた場合 (対象:企業管理者、企業担当者)

5回連続でログインに失敗した場合、そのアカウントに対してロックがかけられます。そう すると正しいアカウント情報を入力しても、ログインできなくなります。 この場合、該当の管理者にロックを解除してもらう必要があります。

 ロックがかかった状態でログインすると、ロックされたことを通知するメッセージが表示されます。ロックがかかった時点で、該当の管理者に通知メールが送信されますが、 該当の管理者に対してロック解除の連絡も行ってください。

|         | アカウントがロックされています。      |    |
|---------|-----------------------|----|
| 上       | 科商品データ管理システム          |    |
|         |                       |    |
| メールアドレス |                       |    |
| パスワード   |                       |    |
|         | ログイン                  |    |
| パスワー    | ドを忘れた もしくは パスワードの変更はこ | ちら |

※ロックがかかった時点で、下記の管理者に通知メールが送信されます。

- ・自分が「企業担当者」の場合
  - … 所属企業の「企業管理者」に通知されます
- ・自分が「企業管理者」の場合
  - ・・・・ 所属企業の他の「企業管理者」に通知されます※他に不在の場合は所属組合の「組合担当者」に通知されます

※管理者がロックを解除する場合は、「3-5. ロック状態を解除する」を参照してく ださい。

2. 管理者がロックを解除すると、ロック解除通知メールが届き、再びログインできるよう になります。もしパスワードを忘れている場合は、合わせて「2-2.パスワードを忘 れた・パスワードを変更したい場合」の操作を行います。

## 3. 担当者の管理を行う (対象:企業管理者)

この章では、DEDIS2を利用するための担当者情報の管理について説明します。

Menu >> 担当者マスタ 商品マスタ 商品情報検索 企業別差分ダウンロード ログ管理

#### 3-1. 登録されている担当者を確認する (対象:企業管理者)

- 1. メニューから [担当者マスタ] を押すと、担当者一覧画面が表示されます。最初は何も 一覧に表示されませんので、検索キーワードを入力し、[検索] ボタンを押します。(キ ーワードを入れない場合はすべての担当者が表示されます。)
- 2. 検索結果一覧が表示されます。担当者名を選択すると詳細情報が表示されます。

|     | 担当区分 | ) 🔲 5    | システム管理者            | ■組合担当者 | ☑ 企業管理者 | ☑ 企業担当者    | 新規登録   |
|-----|------|----------|--------------------|--------|---------|------------|--------|
|     | 企業名  | (:<br>≫≚ | コード)<br>¥角数字 : 6文字 | 010001 | (名称)    |            |        |
|     | 担当者名 | 5        |                    |        |         |            |        |
| 5件中 | 1~5倍 | 目を表示     |                    |        | 検索      |            | < > >> |
| No. | 区分   | 企業コード    |                    | 企業名    |         | 1          | 当者名    |
| 1   | 管理   | 010001   | てすと会社A             | (器械)   |         | テスト会社A担当者2 | 2      |
| 2   | 担当   | 010001   | てすと会社A             | (器械)   |         | 企業管理者_テスト1 |        |
| 3   | 担当   | 010001   | てすと会社A             | (器械)   |         | 器械組合担当者Xさん |        |

3. 画面下の [戻る] ボタンを押すと、担当者一覧画面に戻ります。

| 所属組合    | 日本歯科器械工業協同組合                  |
|---------|-------------------------------|
| 企業コード   | 012345                        |
| 企業名     | ○○製作所                         |
| 担当区分    | 企業管理者                         |
| 担当者名    | 00 次郎                         |
| 担当者名力ナ  | 00 <del>0</del> 00            |
| 連絡先電話番号 | 000-000-0000                  |
| メールアドレス | xxx@xxx.xxx.xx                |
| 備考      | 企業管理者が2人いますが、メイン担当はこちらの方です。   |
| 利用状況    | 利用可能/ロック中 ロック 解除              |
| 初回登録    | 2019-05-01 10:00:00 器械組合担当者 1 |
| 最終更新    | 2019-05-15 12:10:00 器械組合担当者 1 |

3-2. 担当者を新規に登録する (対象:企業管理者)

1. 画面右上の [新規登録] ボタンを押します。

|     | 担当区分         | ) 📑      | システム管理者            | □組合担当者 | ②企業管理者            | ☑ 企業担当者    | 新規登録     |
|-----|--------------|----------|--------------------|--------|-------------------|------------|----------|
|     | 企業名          | :)<br>≚≚ | コード)<br>半角数字 : 6文字 | 010001 | <mark>(名称)</mark> |            |          |
|     | 担当者名         | 4        |                    |        |                   |            |          |
| 5件中 | <b>1~</b> 5件 | 目を表示     |                    |        | 検索                | <          | < < > >> |
| No. | 区分           | 企業コード    |                    | 企業名    |                   | 1          | 目当者名     |
| 1   | 管理           | 010001   | てすと会社A             | (器械)   |                   | テスト会社A担当者2 | 2        |
| 2   | 担当           | 010001   | てすと会社A             | (器械)   |                   | 企業管理者_テスト1 |          |
| 3   | 担当           | 010001   | てすと会社A             | (器械)   |                   | 器械組合担当者Xさん |          |

入力画面が表示されますので、必要項目を入力後、画面下の[確認]ボタンを押します。
 尚、「企業管理者」は企業内で3名までとなります。

※企業管理者がロックされてしまうと、他の企業管理者でないとロック解除ができませんので、企業管理者は複数名登録することをお勧めします。

(他に企業管理者がいない場合は企業内でロック解除はできませんので、所属組合に ロック解除の連絡を行ってください)

| 当者情報を入力してください。                       |                                   |
|--------------------------------------|-----------------------------------|
| 所属組合〔必須〕                             | 日本歯科器械工業協同組合 •                    |
| 企業名〔必須〕                              | (012345)○○製作所 ・                   |
| 担当区分 [必須]                            | ◎ システム管理者 ◎ 組合担当者 ● 企業管理者 ◎ 企業担当者 |
| <b>担当者名〔必须〕</b><br>※全角:30文字          | ○○ 次郎                             |
| 担当者名力ナ【必須】<br>※全角カタカナ:60文字           | 00 カナ                             |
| 連絡先電話番号 【必須】<br>※半角数字およびハイフン(-):13文字 | 000-000-0000                      |
| メールアドレス 【必須】<br>※携帯メールのアドレスは不可       | xxx@xxx.xxx.xx                    |
| 備者                                   | 企業管理者が2人いますが、メイン担当はこちらの方です。       |

3. 確認画面が表示されますので、内容を確認し[登録]ボタンを押します。 確認メッセージが表示されるので、[OK]ボタンを押すと登録が行われます。

| 下記の内容で処理を行います。<br>処理を行う場合は「登録」ボタン | を、内容を変更する場合は「戻る」ボタンを選択してください。       |  |  |
|-----------------------------------|-------------------------------------|--|--|
| 所属組合                              | 日本歯科器械工業協同組合                        |  |  |
| 企業コード                             | 012345                              |  |  |
| 企業名                               | ○○製作所                               |  |  |
| 担当区分                              | 企業管理者                               |  |  |
| 担当者名                              | ○○ 次郎                               |  |  |
| 担当者名力ナ                            | 00 ジロウ                              |  |  |
| 連絡先電話番号                           | 000-000-0000                        |  |  |
| メールアドレス                           | xxx@xxx.xxx.xx                      |  |  |
| 備考                                | 企業管理者が2人いますが、メイン担当はこちらの方です。         |  |  |
|                                   | 戻る 登録                               |  |  |
|                                   | 2のページの内容<br>2の内容で登録します。<br>よろしいですか? |  |  |
|                                   | ОК <u>++&gt;</u> 2µ                 |  |  |

 4. 登録完了後、メッセージボックスが表示されるので、[OK] ボタンを押すと担当者一覧 画面に戻ります。また、該当の担当者に登録完了通知のメールが送信されます。
 (通知メール例)

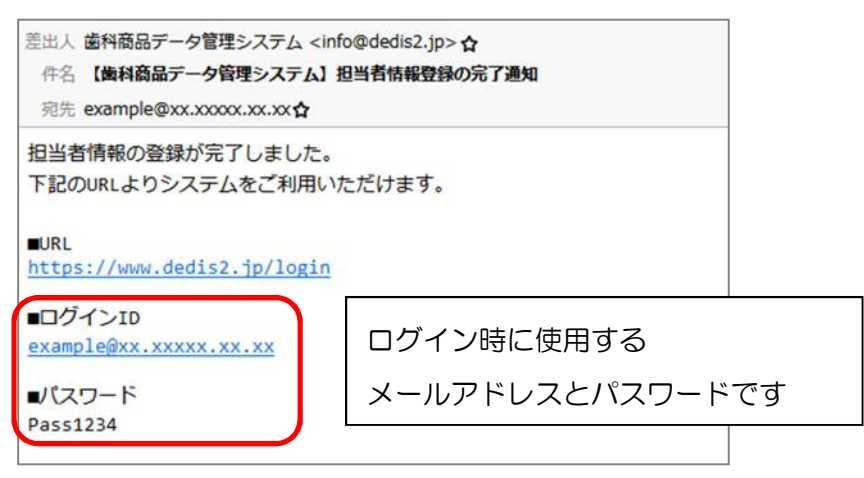

※メールアドレスの誤り等により、登録完了通知メールが送信できない場合、下記画面のように「メール送信に失敗しました」と表示されることがあります。 この場合、担当者の登録は完了していますので、「3-3.担当者情報を変更する」の操作を行い、メールアドレスの確認・変更を行ってください。

尚、担当者情報の変更を行ってもメールの通知はされませんので、パスワード変更(「2 -2. パスワードを忘れた・パスワードを変更したい場合」)を行ってもらうように連 絡してください。

| 歯科商品データ管理システム |        |       |        |             |      |  |
|---------------|--------|-------|--------|-------------|------|--|
| Menu >>       | 担当者マスタ | 商品マスタ | 商品情報検索 | 企業別差分ダウンロード | ログ管理 |  |
| メール送信に失敗しました。 |        |       |        |             |      |  |

#### 3-3. 担当者情報を変更する (対象:企業管理者)

1. 担当者一覧画面から変更したい担当者の詳細を表示し、[変更] ボタンを押します。

| 所属組合    | 日本歯科器械工業協同組合                  |
|---------|-------------------------------|
| 企業コード   | 012345                        |
| 企業名     | ○○製作所                         |
| 担当区分    | 企業管理者                         |
| 担当者名    | 00 次郎                         |
| 担当者名力ナ  | 00 ジロウ                        |
| 連絡先電話番号 | 000-000-0000                  |
| メールアドレス | xxx@xxx.xxx.xx                |
| 備考      | 企業管理者が2人いますが、メイン担当はこちらの方です。   |
| 利用状况    | 利用可能/ロック中 ロック 解除              |
| 初回登録    | 2019-05-01 10:00:00 器械組合担当者 1 |
| 最終更新    | 2019-05-15 12:10:00 器械組合担当者 1 |

入力画面が表示されますので、登録の場合と同様に内容入力、変更を行います。
 尚、変更の場合は、該当の担当者にメールは送信されません。

3-4. 担当者情報を削除する (対象:企業管理者)

1. 担当者一覧画面から削除したい担当者の詳細を表示し、[削除] ボタンを押します。

| 所属租合    | 日本歯科器械工業協同組合                  |
|---------|-------------------------------|
| 企業コード   | 012345                        |
| 企業名     | ○○製作所                         |
| 担当区分    | 企業管理者                         |
| 担当者名    | 00 次郎                         |
| 担当者名力ナ  | 00 ジロウ                        |
| 連絡先電話番号 | 000-000-0000                  |
| メールアドレス | xxx@xxx.xxx.xx                |
| 備考      | 企業管理者が2人いますが、メイン担当はこちらの方です。   |
| 利用状況    | 利用可能/ロック中ロック解除                |
| 初回登録    | 2019-05-01 10:00:00 器械組合担当者 1 |
| 最終更新    | 2019-05-15 12:10:00 器械組合担当者 1 |

2. 確認のメッセージボックスが表示されるので、[OK] ボタンを押すと該当の担当者が削除されます。

### ※削除を行うと元に戻すことはできませんので、削除の際には十分注意して行ってくだ さい。

| dedis2.local の内容        |    |       |
|-------------------------|----|-------|
| この内容を削除します。<br>よろしいですか? |    |       |
|                         | ОК | キャンセル |

3-5. ロック状態を解除する (対象:企業管理者)

- 1. 担当者一覧画面からロックを解除する担当者の詳細を表示し、[ロック解除] ボタンを 押します。該当の担当者にロック解除通知のメールが送信され、ログインできるように なります。
  - ※ロック解除を行ってもパスワードは変更されません。担当者がパスワードを忘れている場合は、パスワード変更(「2-2. パスワードを忘れた・パスワードを変更したい場合」)を行ってもらうように連絡してください。

| 所尾組合    | 日本歯科器械工業協同組合                  |
|---------|-------------------------------|
| 企業コード   | 012345                        |
| 企業名     | ○○製作所                         |
| 担当区分    | 企業管理者                         |
| 担当者名    | ○○ 次郎                         |
| 担当者名力ナ  | 00 ジロウ                        |
| 連絡先電話番号 | 000-000-0000                  |
| メールアドレス | xxx@xxx.xxx.xx                |
| 備考      | 企業管理者が2人いますが、メイン担当はこちらの方です。   |
| 利用状況    | 利用可能/ロック年ロック解除                |
| 初回登録    | 2019-05-01 10:00:00 器械組合担当者 1 |
| 最終更新    | 2019-05-15 12:10:00 器械組合担当者 1 |
|         | 戻る 変更 削除                      |

## 4. 商品の管理を行う (対象:企業管理者)

この章では、自社の商品情報を DEDIS2 に登録・管理の方法について説明します。 尚、商品情報の登録・変更は、画面から行う「手動登録」と、CSV ファイルを用いた「一 括登録」があります。

Menu >> 担当者マスタ 商品マスタ 商品情報検索 企業別差分ダウンロード ログ管理

#### 4-1. 登録されている商品を確認する (対象:企業管理者)

- メニューから [商品マスタ] を押すと、商品一覧画面が表示されます。最初は何も一覧 に表示されませんので、検索キーワードを入力し、[検索] ボタンを押します。(キーワ ードを入れない場合はすべての商品が表示されます。)
- 2. 検索結果一覧が表示されます。商品名を選択すると詳細情報が表示されます。

| GS<br>※半<br>〕<br>※半 | 1(GTIN14)<br>角数字:14文字<br>ANコード<br>角数字:13文字 |                                         |        | 一括登録 新規登録  |
|---------------------|--------------------------------------------|-----------------------------------------|--------|------------|
| 8/在中                | <b>名称</b>                                  |                                         | 検索     |            |
| No.                 | GS1(GTIN14)                                | JAN⊐−ド                                  | 商品名    | 最終更新日      |
| 1                   | 0000000000000                              | 000000000000000000000000000000000000000 | 材料AAAa | 2019-09-02 |
| 2                   | 0000000000002                              | 000000000002                            | 材料AAB  | 2019-08-23 |
| 3                   | 0000000000003                              | 000000000003                            | 材料AAC  | 2019-08-23 |

画面下の[戻る]ボタンを押すと、商品一覧画面に戻ります。
 「変更履歴」タブを押すと、該当商品の変更履歴が確認できます。

| 商品情報 変更履歴   | E Contraction of the second second second second second second second second second second second second second |
|-------------|----------------------------------------------------------------------------------------------------|
| 公開期間        | 2019-05-01 ~ 2025-12-31                                                                                         |
| GS1(GTIN14) | 04912345678900                                                                                                  |
| JAN⊐-ド      | 4912345678900                                                                                                   |
| 商品名         | ビューティフィル フロー F02A1                                                                                              |
| 商品名力ナ       | ビューティフィル フロー                                                                                                    |
|             |                                                                                                    |
| 初回登録        | 2019-08-19 09:43:59 テスト会社A担当者 2 2                                                                               |
| 最終更新        | 2019-09-02 22:07:57 テスト会社A担当者 2 2                                                                               |

※商品に対して、[販売開始日] や [販売終了日] が入力されている場合は、下記の日 付になると、自動で商品のステータスが変更されます。

- ・[販売開始日] が入力されている
  - … 販売開始日になると、ステータスが [販売中] に変更される
- ・[販売終了日] が入力されている
  - … 販売終了日が過ぎると、ステータスが [販売終了] に変更される

※該当商品の情報をコピーして新たに商品を登録する場合は、[コピー] ボタンを押し ます。登録の方法は「4-2.商品を新規に登録する [手動登録]」を参照してくだ さい。またコピーの場合は必ず [GS1(GTIN14)] の値を変更してください。 ([GS1(GTIN14)] の値が重複してエラーとなるためです。)

#### 4-2. 商品を新規に登録する [手動登録] (対象:企業管理者)

#### 1. 画面右上の [新規登録] ボタンを押します。

| GS<br>※¥ | <b>1(GTIN14)</b><br>角数字:14文字            |                                         |        | 一括登録 | 新規登録       |
|----------|-----------------------------------------|-----------------------------------------|--------|------|------------|
| [<br>※半  | ANコード<br>角数字:13文字<br>名称                 |                                         |        |      |            |
| 8件中      | 1~8件目を表示                                |                                         | 検索     | << < | > >>       |
| No.      | GS1(GTIN14)                             | JAND-R                                  | 商品名    |      | 最終更新日      |
| 1        | 000000000000000000000000000000000000000 | 000000000000000000000000000000000000000 | 材料AAAa |      | 2019-09-02 |
| 2        | 00000000000002                          | 000000000002                            | 材料AAB  |      | 2019-08-23 |

2. 入力画面が表示されますので、必要項目を入力後、画面下の [確認] ボタンを押します。

| 公開期間 【必須】<br>※半角数字:8文字                         | 20190801 ~ 20201231 |
|------------------------------------------------|---------------------|
| GS1(GTIN14) [必須]<br>※半角数字:14文字                 | 000000000001        |
| 個装インジケータ【必須】<br>※半角数字「0」~「8」                   | 0                   |
| インジケータ0梱包識別インジ                                 |                     |
| 消費税率<br>※半角数字:整数4文字、小数2文字                      | 8                   |
| 販売開始日<br>※半角数字:8文字<br>※ステータスが「販売予定」の場合必須       | 20190823            |
| 販売中止日<br>※半角数字:8文字<br>※ステータスが「終了予定あり」の場合<br>必須 | 20201031            |
| <u>教領</u>                                      |                     |

3. 確認画面が表示されますので、内容を確認し[登録]ボタンを押します。 確認メッセージが表示されるので、[OK]ボタンを押すと登録が行われます。

下記の内容で処理を行います。

処理を行う場合は「登録」ボタンを、内容を変更する場合は「戻る」ボタンを選択してください。

| 公開期間         |                              | 2019-08-01 ~ 2020-12-31                         |  |
|--------------|------------------------------|-------------------------------------------------|--|
| GS1(GT       | IN14)                        | 000000000001                                    |  |
| 個装イン         | ジケータ                         | 0                                               |  |
| インジケ<br>ケータ付 | ータ0 梱包識別インジ<br>商品コード(GTIN14) | 000000000001                                    |  |
| 当まれの         | 就非課稅区分                       | 該当                                              |  |
| 消費税率         |                              | 8                                               |  |
| 販売開始         | E                            | 2019-08-23                                      |  |
| 販売中止         | B                            | 2020-10-31                                      |  |
|              |                              | 反る 登録                                           |  |
|              |                              | このページの内容<br>この内容で登録します。<br>よろしいですか?<br>OK キャンセル |  |

4. 登録完了後、メッセージボックスが表示されるので、[OK] ボタンを押すと商品一覧画 面に戻ります。

4-3.商品情報を変更する [手動登録] (対象:企業管理者)

1. 商品一覧画面から変更したい商品の詳細を表示し、[変更] ボタンを押します。

| 公開期間        | 2019-05-01 ~ 2025-12-31   |  |
|-------------|---------------------------|--|
| GS1(GTIN14) | 04912345678900            |  |
| JAN⊐−K      | 4912345678900             |  |
| 商品名         | ビューティフィル フロー F02A1        |  |
|             |                           |  |
| 個装インジケータ    | 0                         |  |
| 初回登録        | 2019-05-01 10:00:00 〇〇 三郎 |  |
| 最終更新        | 2019-05-20 12:10:00 〇〇 三郎 |  |
|             | 反る 変更 削除                  |  |

- 入力画面が表示されますので、登録の場合と同様に内容入力、変更を行います。
   変更された内容は変更履歴として残ります。商品の詳細画面から[変更履歴]タブを押すと、変更履歴が確認できます。
- 4-4. 商品情報を削除する (対象:企業管理者)
- 1. 商品一覧画面から削除したい商品の詳細を表示し、[削除] ボタンを押します。

| 公開期間        | 2019-05-01 ~ 2025-12-31   |
|-------------|---------------------------|
| GS1(GTIN14) | 04912345678900            |
| JANコード      | 4912345678900             |
| 商品名         | ビューティフィル フロー F02A1        |
|             |                           |
| 個装インジケータ    | 0                         |
| 初回登録        | 2019-05-01 10:00:00 〇〇 三郎 |
| 最終更新        | 2019-05-20 12:10:00 〇〇 三郎 |
|             | 戻る 変更 削除                  |

2. 確認のメッセージボックスが表示されるので、[OK] ボタンを押すと該当の商品が削除 されます。

※削除を行うと元に戻すことはできませんので、削除の際には十分注意して行ってくだ さい。

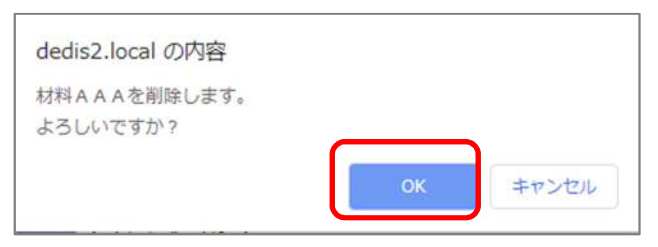

4-5. 商品情報の一括登録を行う (対象:企業管理者)

1. 画面右上の [一括登録] ボタンを押します。

| GS1(GTIN14)<br>※半角数字:14文字 |    | 一括登録 新規登録 |
|---------------------------|----|-----------|
| JANコード<br>※半角数字:13文字      |    |           |
| 名称                        |    |           |
| 8件中 1~8件目を表示              | 検索 | << < > >> |

2. 一括登録画面が表示されます。初めて一括登録を行う場合は、右上の[シートダウンロ ード]ボタンを押して、一括登録用のファイル(Excelファイル)をダウンロードし、 お使いの端末に保存します。

| 商品情報の一括登録を行います。                                                                         |                    | シートダウンロード |  |  |
|-----------------------------------------------------------------------------------------|--------------------|-----------|--|--|
| 商品情報のCSVファイルを選択し、一括登録を行う日付(更新日)を指定して登録します。<br>(「シートダウンロード」ボタンから、CSVファイルの雛形をダウンロードできます。) |                    |           |  |  |
| 登録したCSVファイルおよび登録結果は、                                                                    | 、記の一覧から参照できます。<br> |           |  |  |
| CSVファイル                                                                                 | ファイルを選択選択されていません   |           |  |  |
| 更新日                                                                                     |                    |           |  |  |
| 戻る登録                                                                                    |                    |           |  |  |

保存した一括登録用のファイルを開き、項目の案内に従い商品情報を記入します。
 記入後、一括登録用のファイルを保存し、その後 CSV 形式で保存し直します。
 (CSV ファイルの保存方法の説明については、別紙も参照してください。)

4. [CSV ファイル] 項目のボタンを押して、登録したい商品情報の CSV ファイルを選 択します。また、[更新日] に一括登録を実行する日付を入力し [登録] ボタンを押し ます。

※ [更新日] に本日の日付を入力すると、本日中に一括登録処理が行われます。

| 商品情報の一括登録を行います。 シートダウンロート                                                               |                |  |  |  |
|-----------------------------------------------------------------------------------------|----------------|--|--|--|
| 商品情報のCSVファイルを選択し、一括登録を行う日付(更新日)を指定して登録します。<br>(「シートダウンロード」ボタンから、CSVファイルの雛形をダウンロードできます。) |                |  |  |  |
| 登録したCSVファイルおよび登録結果は、                                                                    | 「記の一覧から参照できます。 |  |  |  |
| CSVファイル<br>ファイルを選択<br>選択されていません                                                         |                |  |  |  |
| 更新日                                                                                     |                |  |  |  |
| 戻る 登録                                                                                   |                |  |  |  |

5. 登録処理が完了すると、「登録予定」欄に予約情報が表示されます。 予約は更新日を迎えると自動的に一括登録処理が行われます。

| 商品情報の一括登録                                                                                                    | 録を行います。                                                   |                                                                                                    |                                                                                                    | シートダウンロード |
|----------------------------------------------------------------------------------------------------|-----------------------------------------------------------|----------------------------------------------------------------------------------------------------|----------------------------------------------------------------------------------------------------|-----------|
| 商品情報のCSVフ:<br>(「シートダウン<br>登録したCSVファー                                                                                            | アイルを選択し、一<br>ロード」ボタンから<br>イルおよび登録結果                       | ・括登録を行う日付<br>5、CSVファイルの<br>ほは、下記の一覧か                                                                              | (更新日)を指定して登録します。<br>雛形をダウンロードできます。)<br>ら参照できます。                                                           |           |
| CSVファイル                                                                                                    |                                                           | ファイノ                                                                                                    | レを選択 選択されていません                                                                                            |           |
| 更新日                                                                                                    |                                                           |                                                                                                    |                                                                                                    |           |
|                                                                                                    |                                                           | 戻る                                                                                                    | 登録                                                                                                    |           |
| ■登録予定 ※更新                                                                                                    | 日が同じ予定の場合                                                 | 合は、下に表示され                                                                                                    | っているものから処理されます。                                                                                           |           |
| ■登録予定 ※更新<br>更新日                                                                                                    | 日が同じ予定の場合                                                 | 合は、下に表示され<br>ステータス                                                                                                | こているものから処理されます。<br>登録者                                                                                    |           |
| ■登録予定 ※更新<br>更新日<br>2019-06-20                                                                                                  | 日が同じ予定の場合<br>商品件数<br>40                                   | 合は、下に表示され<br>ステータス<br>予約                                                                                          | nているものから処理されます。<br>登録者<br>00 太郎                                                                           |           |
| ■登録予定 ※更新<br>更新日<br>2019-06-20<br>2019-06-10                                                                                    | 日が同じ予定の場合<br>商品件数<br>40<br>15                             | 合は、下に表示され<br>ステータス<br>予約<br>予約                                                                                    | nているものから処理されます。<br>登録者<br>〇〇 太郎<br>〇〇 次郎                                                                  |           |
| <ul> <li>●登録予定 ※更新</li> <li>更新日</li> <li>2019-06-20</li> <li>2019-06-10</li> <li>●登録結果 ※結果</li> </ul>                           | 日が同じ予定の場合<br>商品件数<br>40<br>15<br>は直近20件のみ表                | 合は、下に表示され<br>ステータス<br>予約<br>予約<br>示されます。                                                                          | <ul> <li>1ているものから処理されます。</li> <li>登録者</li> <li>〇〇 太郎</li> <li>〇〇 次郎</li> </ul>                            |           |
| <ul> <li>●登録予定 ※更新<br/>更新日</li> <li>2019-06-20</li> <li>2019-06-10</li> <li>●登録結果 ※結果</li> <li>更新日</li> </ul>                   | 日が同じ予定の場合<br>商品件数<br>40<br>15<br>は直近20件のみ表<br>商品件数        | 合は、下に表示され<br>ステータス<br>予約<br>予約<br>示されます。<br>ステータス                                                                 | aているものから処理されます。<br>登録者<br>○○ 太郎<br>○○ 次郎<br>登録者                                                           |           |
| <ul> <li>登録予定 ※更新<br/>更新日</li> <li>2019-06-20</li> <li>2019-06-10</li> <li>登録結果 ※結果</li> <li>更新日</li> <li>2019-05-20</li> </ul> | 日が同じ予定の場合<br>商品件数<br>40<br>15<br>は直近20件のみ表<br>商品件数<br>100 | <ul> <li>合は、下に表示され</li> <li>ステータス</li> <li>予約</li> <li>予約</li> <li>示されます。</li> <li>ステータス</li> <li>処理完了</li> </ul> | <ul> <li>Cいるものから処理されます。</li> <li>登録者</li> <li>〇〇 太郎</li> <li>〇〇 次郎</li> <li>登録者</li> <li>〇〇 太郎</li> </ul> |           |

4-6. 一括登録の予約状況を確認する (対象:企業管理者)

1. 一括登録画面の「登録予定」、「登録結果」から、予約状況を確認することができます。

| 商品情報の一括登録               | 縁を行います。                |                       |                                     | シートダウンロード |
|-------------------------|------------------------|-----------------------|-------------------------------------|-----------|
| 商品情報のCSVフ:<br>(「シートダウン」 | ァイルを選択し、一<br>コード」ボタンから | 括登録を行う日付<br>、CSVファイルの | (更新日)を指定して登録します。<br>離形をダウンロードできます。) |           |
| 登録したCSVファ・              | イルおよび登録結果              | は、下記の一覧カ              | ら参照できます。                            |           |
| CSVファイル                 |                        | ファイル                  | レを選択選択されていません                       |           |
| 更新日                     |                        |                       |                                     |           |
|                         |                        |                       |                                     |           |
|                         |                        | 戻る                    | 登録                                  |           |
| 登録予定 ※更新                | 日が同じ予定の場合              | 合は、下に表示され             | っているものから処理されます。                     |           |
| 更新日                     | 商品件数                   | ステータス                 | 登録者                                 |           |
| 2019-06-20              | 40                     | 予約                    | 00 太郎                               |           |
| 2019-06-10              | 15                     | 予約                    | 00次郎                                |           |
| ■登録結果 ※結果               | は直近20件のみ表              | 示されます。                |                                     |           |
| 更新日                     | 商品件数                   | ステータス                 | 登録者                                 |           |
| 2019-05-20              | 100                    | 処理完了                  | 00 太郎                               |           |
| 2019-05-01              | 120                    | 処理失敗                  | 00 太郎                               |           |

2. ステータスをクリックすると、詳細情報が表示されます。

### 「登録予約」にある予約については、予約のキャンセルを行うこともできます。

| 選択した一括登録の予約情 | 報です。                |  |
|--------------|---------------------|--|
| 更新日          | 2019-09-04          |  |
| 商品件数         | 4 CSVファイルダウンロード     |  |
| ステータス        | 予約                  |  |
| 登録者          | テスト会社A管理者 2         |  |
| 登録日時         | 2019-08-26 11:49:45 |  |
|              | 戻る予約削除              |  |

5. 他社の商品情報を参照する (対象:企業管理者、企業担当者)

この章では、DEDIS2に登録されている他社商品情報を参照する方法について説明します。

Menu >> 担当者マスタ 商品マスタ 商品情報検索 企業別差分ダウンロード ログ管理

5-1.任意に商品検索を行い参照する (対象:企業管理者、企業担当者)

1. メニューから [商品情報検索] を押すと、商品一覧画面が表示されます。最初は何も一覧に表示されませんので、検索条件を入力し、[検索] ボタンを押します。

尚、[企業検索] ボタンを押すと、現在登録されている企業から条件を指定することも できます。

く企業検索の手順>

①最初は左側の〔企業名〕欄、右側の〔対象企業〕欄が空欄の状態で表示されます。

②左上の [企業名] に検索したいキーワードを入力し [検索] ボタンを押します。

③左側の検索結果一覧から、商品情報の検索の対象としたい企業をチェックし、[追加 >>] ボタンを押します。

- ④右側の [対象企業] 欄に企業が追加されます。※他にも企業を追加したい場合は、手順②~④を繰り返します。
- ⑤企業の選択が完了したら、[商品情報検索に戻る] ボタンを押します。 商品一覧画面に戻り 選択した企業の名称が「企業名」にセットされます。

| الحا              |                                     |                               |                                |                      | _~ _             |                                   |                 |
|-------------------|-------------------------------------|-------------------------------|--------------------------------|----------------------|------------------|-----------------------------------|-----------------|
| 商品(<br>対象1<br>対象1 | 青報の検索対象とす<br>企業を追加するには<br>企業を削除するには | する企業を設定<br>は、左上の企業<br>は、右側の対象 | します。<br>名に条件を入れて検<br>企業から、削除した | 索し、追加したい<br>い企業をチェック | い<br>企業を<br>7し「削 | チェックし「追<br>除」を <mark>選</mark> 択しま | 加」を選択します。<br>す。 |
| 2                 | 企業名                                 |                               | 検索                             |                      |                  |                                   | 商品情報検索に戻る       |
|                   |                                     | 企業名                           | ②検索結果                          | 対象企業に                |                  |                                   | 対象企業            |
|                   | ■■株式会社                              | •                             | 表示                             | 追加 >>                |                  | ○○製作所                             |                 |
|                   | **                                  |                               |                                | 対象企業から               |                  | ◇◇商会                              |                 |
|                   | 株式会社△△                              | 株式会社△△                        |                                |                      | <u>4</u> х       | <b>才</b> 象企業                      |                 |
|                   |                                     |                               |                                |                      |                  | に追加                               |                 |

2. 検索結果一覧が表示されます。商品名を選択すると詳細情報が表示されます。

(※企業管理者のみ可能)右上の [ダウンロード] ボタンを押すと、該当の商品情報が CSV ファイルの形式で出力されます。

|        | 企<br>※スペー<br>复数キー          | <b>業名</b><br>-ス区切りで<br>ワード入力可                        |                                              | ※OR検索のみ                                                                            | 企業検索                                  |                                                                      |                           | ダウンロード                             |
|--------|----------------------------|------------------------------------------------------|----------------------------------------------|------------------------------------------------------------------------------------|---------------------------------------|----------------------------------------------------------------------|---------------------------|------------------------------------|
| *      | 商<br>※スペー<br>集数キー          | <b>福名</b><br>-ス区切りで フロー<br>ワード入力可                    |                                              | ● AND検索                                                                            | ◎ OR検索                                |                                                                      |                           |                                    |
| 528    | ク<br>ステ<br>更<br>※半角委<br>件中 | (ラス 図 クラ<br>テータス 図 販売<br>(新日<br>対字:8文字<br>1~50/件目を表示 | スI @ クラスI ₪<br> 予定 ₪ 販売中 ₪ 在                 | クラスII @ クラ<br>E庫限り @ 終了う                                                           | 5スⅣ 図 医薬師<br>7定あり 目 販売                | a ❷ 雜品<br>5終了                                                        | << <                      |                                    |
| 520    | 個装                         | GS1(GTIN14)                                          | JAN⊐−ド                                       | ステータス                                                                              | クラス分類                                 | 特定保守管理                                                               | 設置管理                      | 最終更新日                              |
| No.    |                            | 企業名                                                  |                                              |                                                                                    | 商                                     | 品名                                                                   |                           |                                    |
|        |                            |                                                      |                                              |                                                                                    |                                       |                                                                      |                           | Æ                                  |
| 1      | 0                          | 04547937433199                                       | 4547937433199                                | 販売中                                                                                | クラスI                                  | 非該当                                                                  | 非該当                       | 2019-08-21                         |
| 1      | 0                          | 04547937433199<br>提供企業 0                             | 4547937433199<br>1 6                         | 販売中<br>デントクラフト                                                                     | クラス I<br>ファインフロ・                      | 非該当<br>- シリンジキッ                                                      | 非該当<br>ト                  | 2019-08-21<br>0                    |
| 1      | 0                          | 04547937433199<br>提供企業 0<br>04547937433298           | 4547937433199<br>1 6<br>4547937433298        | <ul><li>販売中</li><li>デントクラフト</li><li>販売中</li></ul>                                  | クラス I<br>ファインフロ・<br>クラスIV             | <ul> <li>非該当</li> <li>シリンジキッ</li> <li>非該当</li> </ul>                 | 非該当<br>ト<br>非該当           | 2019-08-21<br>0<br>2019-08-21      |
| 1<br>2 | 0                          | 04547937433199<br>提供企業 0<br>04547937433298<br>提供企業 0 | 4547937433199<br>1 6<br>4547937433298<br>1 6 | <ul> <li>販売中</li> <li>デントクラフト</li> <li>販売中</li> <li>デントクラフト</li> <li>入)</li> </ul> | クラス I<br>ファインフロ・<br>クラス IV<br>ファインフロ・ | <ul> <li>非該当</li> <li>シリンジキッ</li> <li>非該当</li> <li>ディスポチッ</li> </ul> | 非該当<br>ト<br>非該当<br>プ(100個 | 2019-08-21<br>0<br>2019-08-21<br>0 |

3. 画面下の [戻る] ボタンを押すと、商品一覧画面に戻ります。 [変更履歴] タブを押すと、該当商品の変更履歴が確認できます。

| 商品情報 変更履歴   |                         |
|-------------|-------------------------|
| 公開期間        | 2019-05-01 ~ 2025-12-31 |
| GS1(GTIN14) | 04912345678900          |
| JAN⊐−F      | 4912345678900           |
| 商品名         | ビューティフィル フロー F02A1      |
|             |                         |
| 初回登録        | 2019-05-01 00:00:00     |
| 最終更新        | 2019-05-20 12:10:00     |
|             | 戻る                      |

- 5-2.前回のダウンロード以降で更新のあった商品情報をダウンロードする (対象:企業管理者)
- メニューから [企業別商品ダウンロード] を押すと、企業検索画面が表示されます。最初は、最後にこの画面でダウンロードした時に指定した企業が [ダウンロード対象企業] 欄に表示されます。
- ダウンロード対象企業を追加する場合は、「企業名」を入力し、「検索」ボタンを押します。検索結果一覧が表示されますので、左側の検索結果一覧から、商品情報をダウンロードしたい企業をチェックし、「追加 >>」ボタンを押します。

また、「ダウンロード対象企業」から企業を削除したい場合は、その企業をチェックし、 [<< 削除] ボタンを押します。

3. [商品情報ダウンロード]ボタンを押すと、それぞれの企業に対して前回のダウンロード以降で更新のあった商品情報がCSVファイルの形式で出力されます。また、ダウンロード対象企業について最終ダウンロードが更新されます。

※ [すべての商品をダウンロードする] にチェックをすると、ダウンロード対象企業に 登録されているすべての商品情報をダウンロードすることができます。

| 1 | 论業名    | 検索     |   |                               |
|---|--------|--------|---|-------------------------------|
| 1 | 企業名    | 対象企業に  |   | ダウンロード対象企業                    |
| ) | ■■株式会社 | 追加 >>  | - | ○○製作所                         |
| ) | **     | 対象企業から |   | 最終ダウンロード: 2019-05-20 15:30:00 |
| 1 | 株式会社△△ | << 削除  | - | ◇◇商会                          |
|   |        |        |   | 最終ダウンロード: 2019-05-20 15:30:00 |

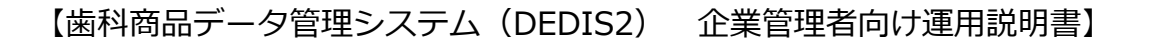

6. 操作ログを確認する (対象:企業管理者)

この章では、DEDIS2に対する操作ログの確認方法について説明します。

Menu >> 担当者マスタ 商品マスタ 商品情報検索 企業別差分ダウンロード ログ管理

6-1. 操作ログを確認する (対象:企業管理者)

- 1. メニューから [ログ管理] を押すと、ログー覧画面が表示されます。最初は何も一覧に 表示されませんので、検索条件を入力し、[検索] ボタンを押します。
- 2. 検索結果一覧が表示されます。操作内容を選択すると詳細情報が表示されます。右上の [ダウンロード] ボタンを押すと、該当のログ情報が CSV ファイルの形式で出力され ます。

| スペース<br>スペース<br>第キーワー<br>商品 | 名<br>区切りで<br>-ド入力可<br>名                                                           |                                  |                                                |                                                 | ダウンロード            |
|-----------------------------|-----------------------------------------------------------------------------------|----------------------------------|------------------------------------------------|-------------------------------------------------|-------------------|
| スペース                        | 区切りで                                                                              |                                  |                                                |                                                 |                   |
| ※キーワー                       | -ド入力可                                                                             |                                  |                                                |                                                 |                   |
| 操作和                         | ■ 画面操作 ■メ-                                                                        | ール送信 ■ バッチ処理                     |                                                |                                                 |                   |
| 操作内                         | 內容                                                                                |                                  |                                                | •                                               |                   |
| 操作E<br>角数字:                 | <b>3時</b><br>日付8文字 20190903                                                       | 時                                | +~                                             | 時                                               | <del>\}</del>     |
| 時·分2                        | ···文字                                                                             |                                  |                                                |                                                 |                   |
| 時・分2<br>户 1~1               | i文字<br>10件目を表示                                                                    | 検索                               |                                                | << <                                            | > >>              |
| 時·分2<br>户 1~1               | i文字<br>10件目を表示<br>操作日時                                                            | 検索<br>接続元IP                      | ſ                                              | × < <                                           | ><br>>>><br>x-11. |
| 時・分2<br>〒 1~1<br>No.        | i文字<br>10件目を表示<br>操作日時<br>操作内時                                                    | 校索<br>接続元IP<br>客                 | 企<br>担当区分                                      | × < < < × × × × × × × × × × × × × × × ×         | -< <              |
| 時・分2<br>〒 1~1<br>No.        | i文字<br>10件目を表示<br>操作日時<br>提作内<br>2019-09-03 18:47:50                              | 検索<br>接続元IP<br>音<br>172.23.0.178 | 企<br>担当区分<br>てすと会社A(器械)                        | **<br><< く<br>採名<br>担当者                         | >>><br>>><br>     |
| 時・分2<br>〒 1~1<br>No.        | ix文字<br>10件目を表示<br>操作日時<br>2019-09-03 18:47:50<br>【ログイン】ログイン                      | 検索<br>接続元IP<br>客<br>172.23.0.178 | 企<br><u>担当区分</u><br>てすと会社A(器械)<br>企業管理者        | マ        マ        建当者       テスト会社A担当者       2 2 | >><br>>><br>      |
| 時·分2<br>P 1~:<br>No.<br>1   | ity<br>ity<br>10件目を表示<br>2019-09-03 18:47:50<br>【ログイン】ログイン<br>2019-09-03 18:47:50 | 検索<br>接続元IP<br>答<br>172.23.0.178 | 企<br>担当区分<br>てすと会社A(器械)<br>企業管理者<br>てすと会社A(器械) | vv<br><< <<br>第名<br>担当者<br>デスト会社A担当者<br>2 2     | -< <              |

画面下の [戻る] ボタンを押すと、ログー覧画面に戻ります。
 処理の結果、メールが送信された場合は、ログの詳細画面にメールの送信先、タイトル、
 本文が表示されます。メール内容の項目は、緑色の背景で表示されています。

| LA FA     |                                                                            |
|-----------|----------------------------------------------------------------------------|
| 操作日時      | 2019-05-20 10:00:00                                                        |
| 接続元IPアドレス | 192.168.123.234                                                            |
| 所属組合      | 日本歯科器械工業協同組合                                                               |
| 企業コード     | 012345                                                                     |
| 企業名       | ○○製作所                                                                      |
| 担当区分      | 企業管理者                                                                      |
| 担当者名      | 00 太郎                                                                      |
| 操作内容      | 【パスワード】変更申込処理                                                              |
| 補足事項      | -                                                                          |
| 送信先       | ○○ 太郎 <xxx@xxx.xxx.xx></xxx@xxx.xxx.xx>                                    |
| メールタイトル   | 【統一データベース】パスワード変更の申込を受け付けました                                               |
|           | パスワード変更の申込を受け付けました。                                                        |
|           | 下記URLにアクセスしてパスワード変更を行ってください。                                               |
| メール本文     | 尚、下記URLの有効期限は24時間となりますので、                                                  |
|           | 有効期限が過ぎた場合は再度バスワート変更の中込を行うこくにさい。                                           |
|           | https://xxx.xxx.xxx.xxx/xxx/?accesskey=xxxxxxxxxxxxxxxxxxxxxxxxxxxxxxxxxxx |
|           | 戻る                                                                         |